## Tutorial da Área do Médico

Se você é médico(a) e solicitou pelo menos um exame em nossa clínica, poderá criar uma conta conosco para acesso seguro e conveniente aos laudos e imagens de exames realizados por seus pacientes.

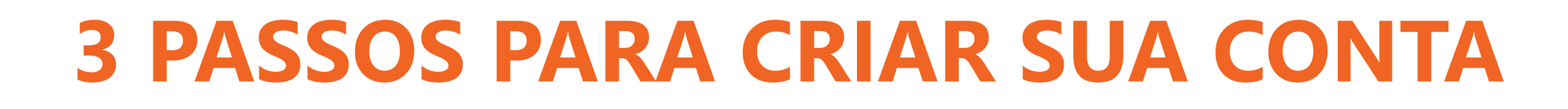

Acesse o site luciloavila.com.br

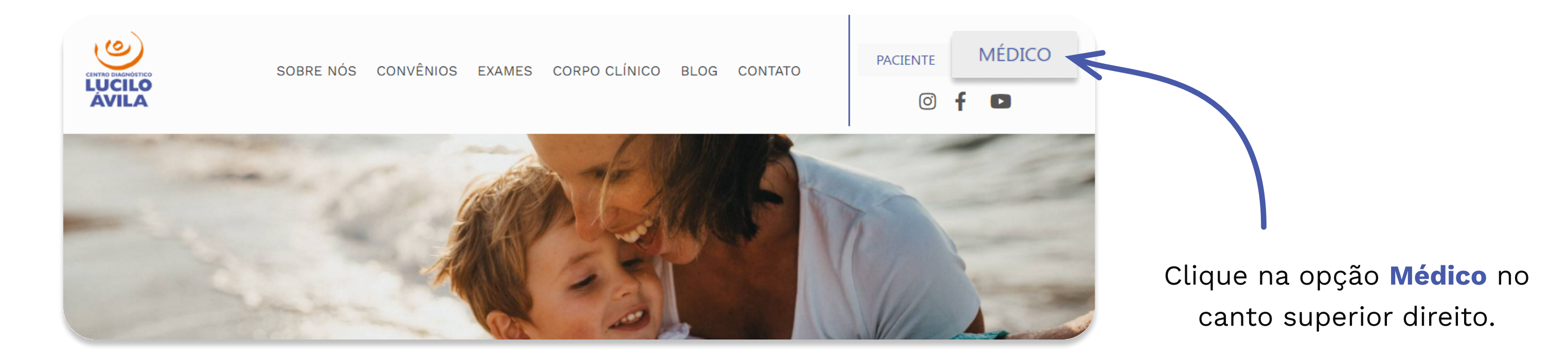

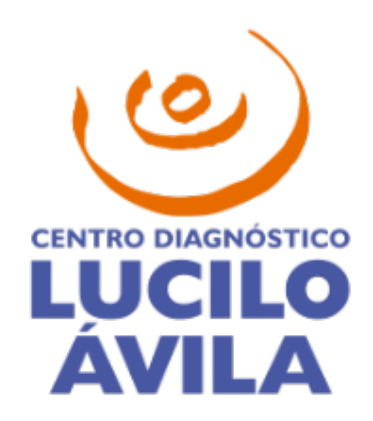

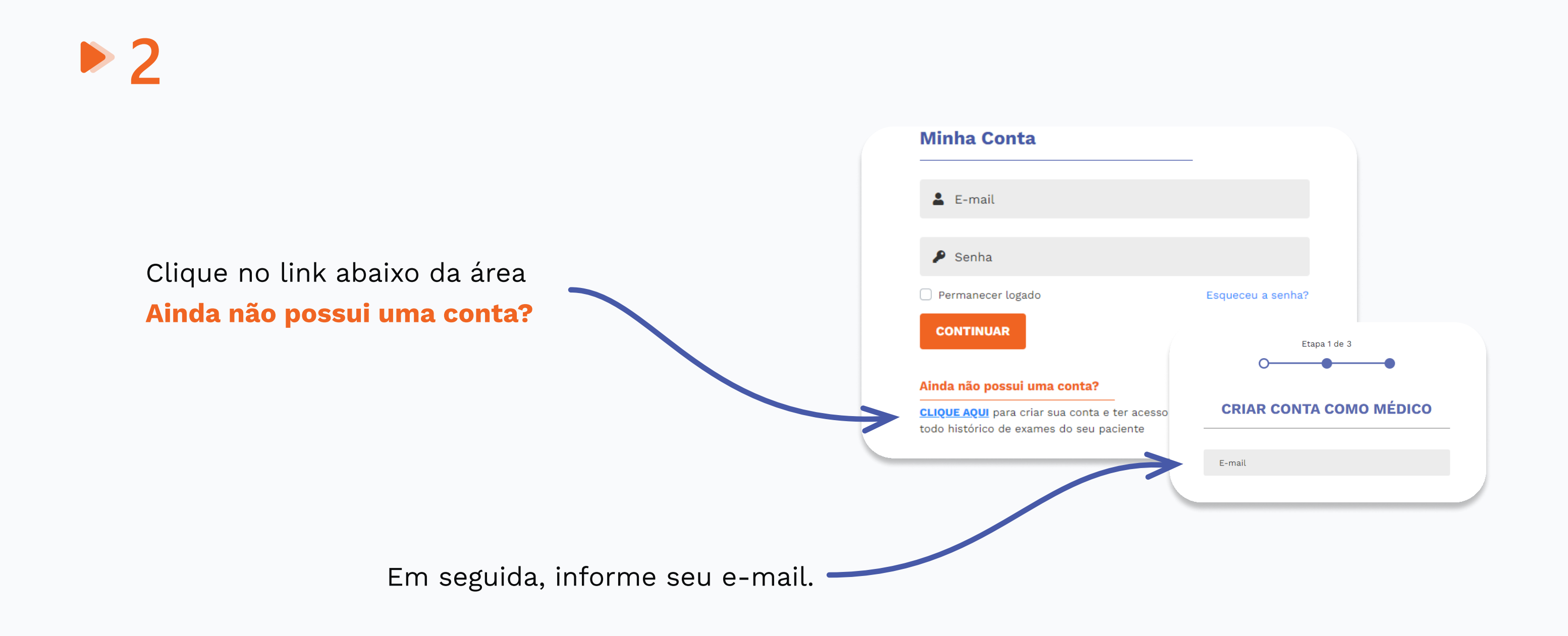

🛕 Se você já tiver uma conta de paciente conosco, informe sua senha e siga para o passo 3.

| 12 | Centro Diagnóstico Lucilo Ávila |
|----|---------------------------------|
| (  | Dlá, Dr(a).                     |

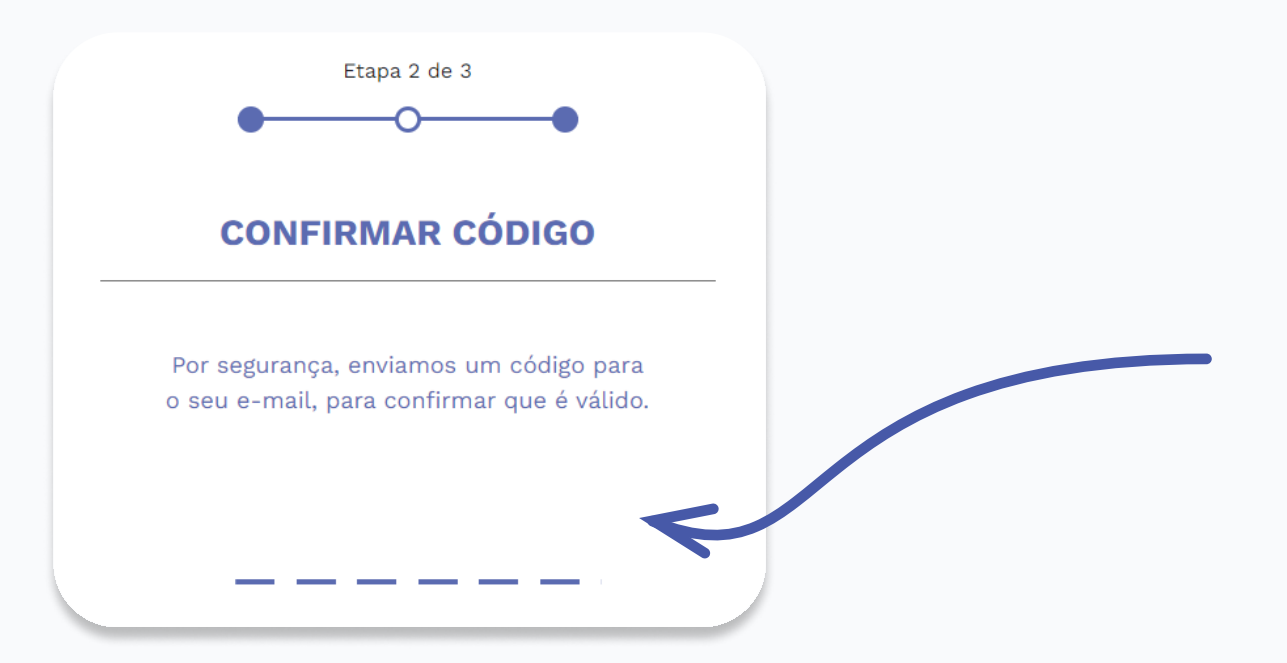

Informe o código recebido por e-mail para prosseguir com o cadastro.

▶ 3

Se as informações estiverem **idênticas** aos nossos registros, sua conta será ativada imediatamente.

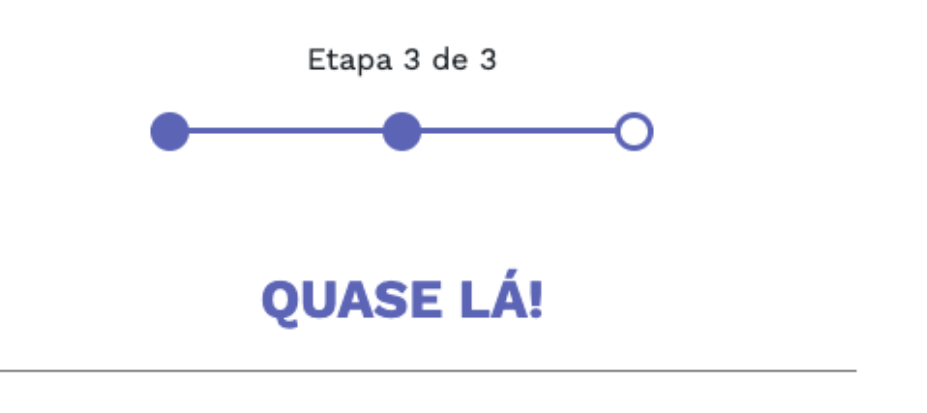

Se algum dado estiver diferente em nossos registros, nossa equipe irá finalizar a criação de sua conta em até 48 horas. Entraremos em contato com você somente se necessário.

CODED WITH PURPOSE

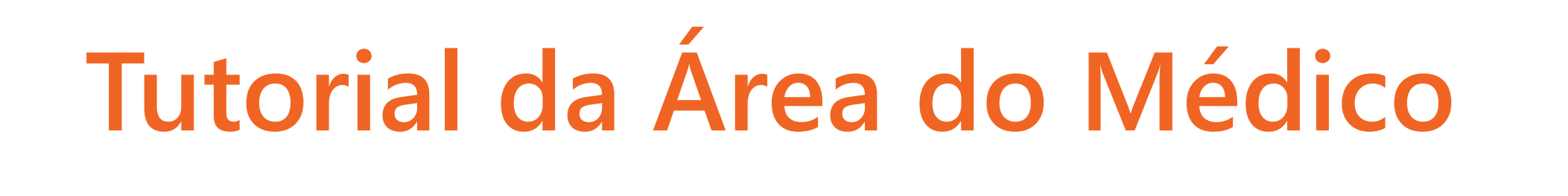

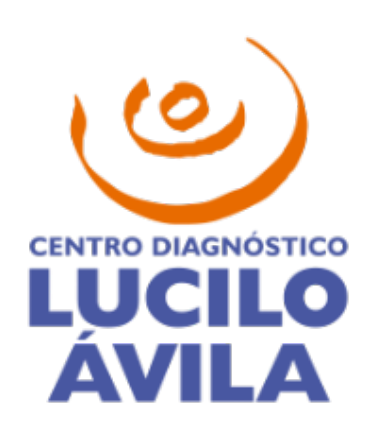

 $\times$ 

## **3 PASSOS PARA VISUALIZAR EXAMES**

Você poderá consultar os exames de pacientes para os quais solicitou exames (desde 2020). Todavia, o paciente poderá bloquear este acesso a qualquer momento, caso queira.

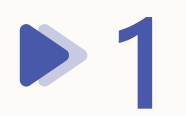

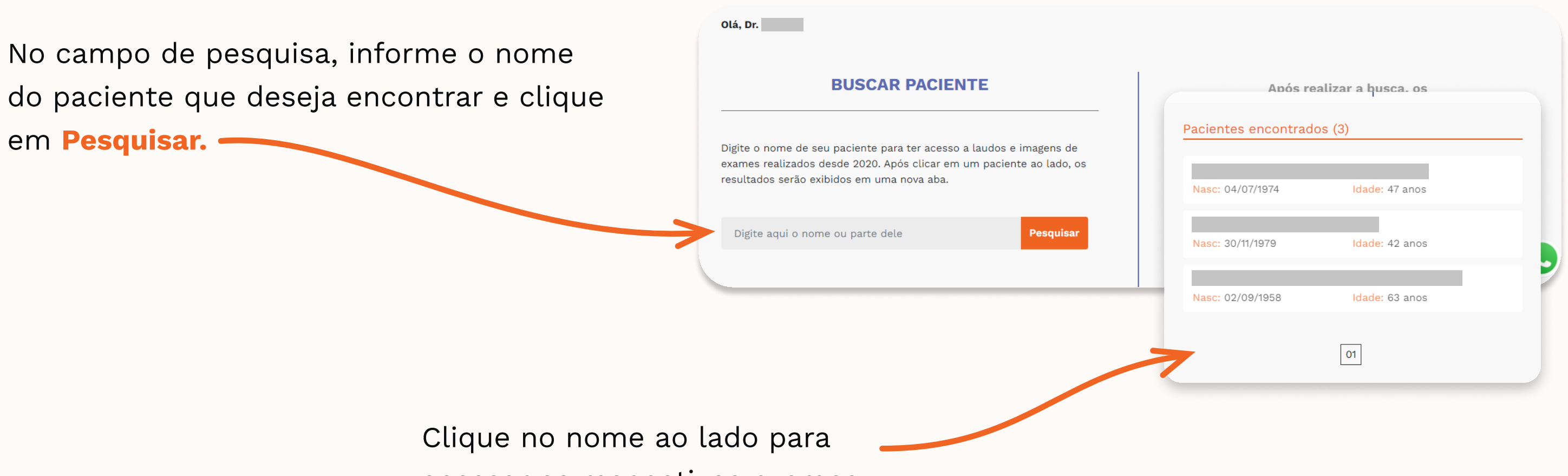

acessar os respectivos exames.

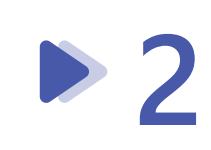

Uma mensagem de confirmação irá aparecer na tela.

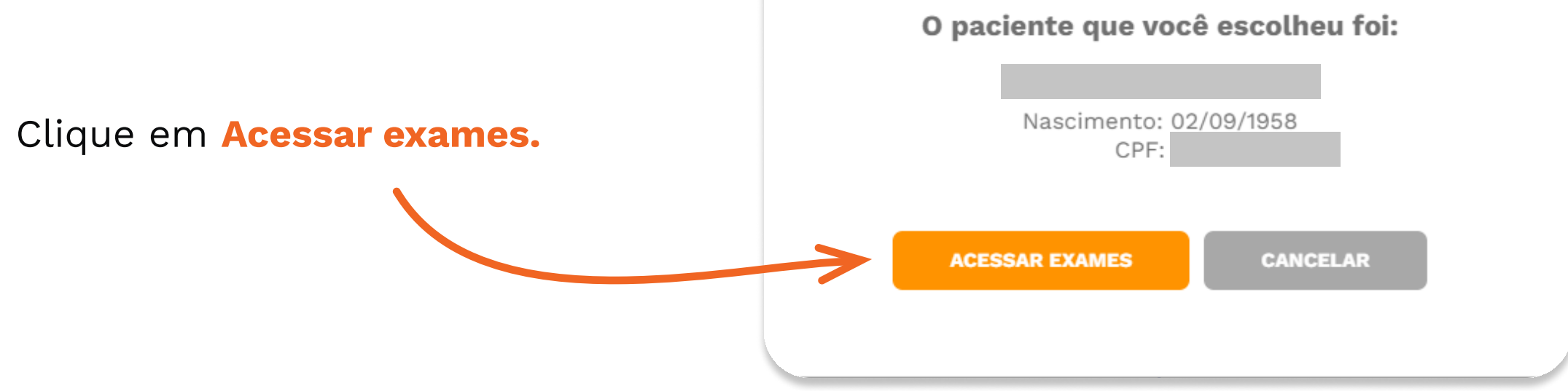

▶ 3

Na nova página, você poderá exibir os exames do paciente por meio dos respectivos botões Laudo e Imagens.

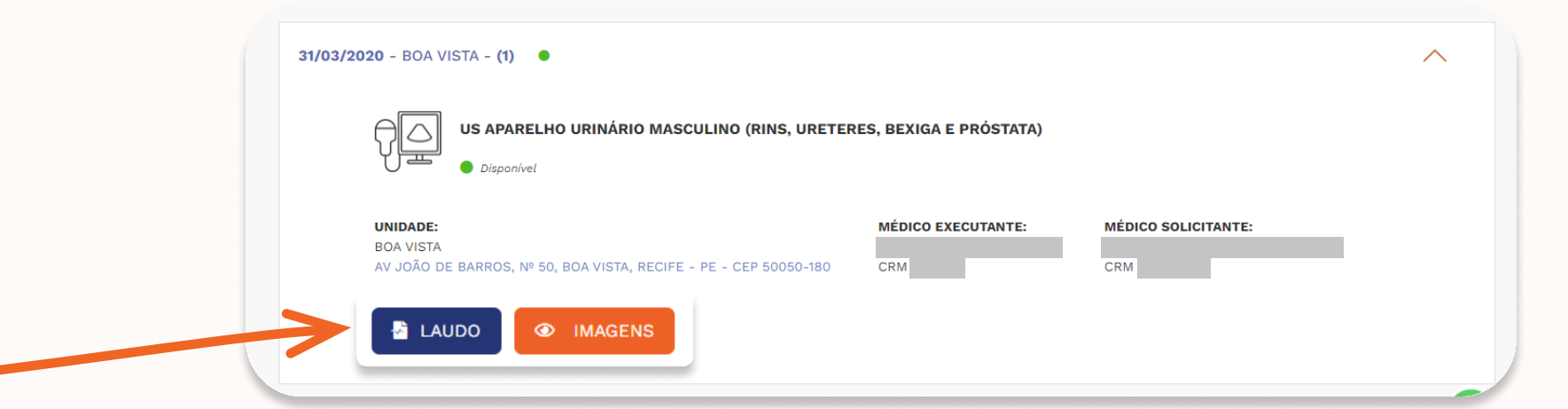

## Opções Avançadas

Na página de exames, você também poderá filtrar a sua pesquisa para encontrar o que precisa de forma mais ágil.

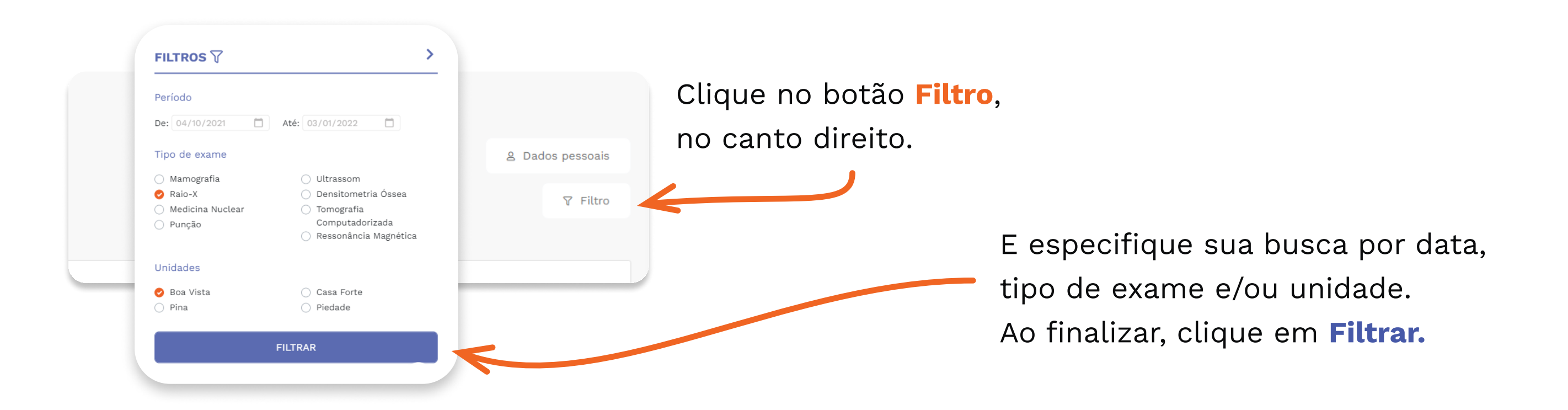

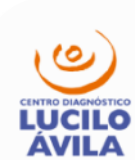

SOBRE NÓS CONVÊNIOS EXAMES CORPO CLÍNICO BLOG CONTATO

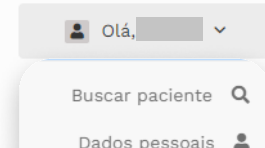

| Para consultar exames de   | AVILA                                                 | Dados pessoais |
|----------------------------|-------------------------------------------------------|----------------|
| outro paciente, clique em  | Olá, Dr.                                              | Sair           |
| Buscar por outro paciente. | Confira abaixo o histórico dos exames do seu paciente |                |
|                            | Q Buscar por outro paciente                           |                |
|                            |                                                       |                |
|                            |                                                       |                |
|                            | Ou acesse pelo <b>menu</b> , no                       |                |
|                            | canto superior direito.                               |                |
|                            |                                                       |                |
|                            |                                                       |                |
| ODED WITH PURPOSE          |                                                       |                |
| X T U N A                  |                                                       |                |
|                            |                                                       |                |